## アンケート回答方法

- ① QR コードを読み込むか下記 URL を入力して、サイトにアクセスします。 https://www.spofure-kasugai.or.jp/kouza/tempapplyinput.php?id=12&no=283
- (2) 情報を入力します。※は必須入力です。
   記入欄は 50 文字しか入力できません。ご注意ください。
   兄弟がいる場合は「連名の方を追加」から登録してください。
   入力したら、「確認画面へ」を押します。

|        | 仮申し込み入力      | 仮申し込み確認                                  | 仮申し込み完了                                               | 本申し込み認証 | 本申し込み確認 | 本申し込み完了 |  |  |
|--------|--------------|------------------------------------------|-------------------------------------------------------|---------|---------|---------|--|--|
|        | 【教室·講座情報】    | _                                        |                                                       |         |         |         |  |  |
|        | 教室·講座名       | スポーレかすが<br>確認                            | スポーレかすがい陸上クラブ アンケート ▼<br>確認 ※ 教室を選択して「確認」をクリックしてください。 |         |         |         |  |  |
|        | 申し込み期間       | 2024/10/26~2024                          | /11/30                                                |         |         |         |  |  |
|        | 【申し込み者の個人情報】 | ※ は必須入力です。                               |                                                       |         |         |         |  |  |
|        | 名前 ※(例:春日井 力 | 名前 ※ (例:春日井太郎)         姓·朝宫         名(太郎 |                                                       |         |         |         |  |  |
|        | フリガナ ※(例:カスガ | イタロウ)                                    | <b>9ロウ) 雄アサミヤ &amp; タロウ</b>                           |         |         |         |  |  |
|        | 年齢 💥         |                                          | 10 *                                                  |         |         |         |  |  |
|        | -            |                                          |                                                       |         |         |         |  |  |
| 兄弟がいる  | 参加してみた感想(50字 | 以内)                                      | (                                                     |         |         |         |  |  |
| 場合はこちら | 今後、やってみたい練習  | (50字以内)                                  | (                                                     |         |         |         |  |  |
|        | 連名の方を追加      | 連名の方をあと1人j                               | 追加できます(最大1人まで                                         | 0       |         |         |  |  |
|        |              |                                          |                                                       |         |         |         |  |  |

③ 申し込み完了画面に表示された受付番号とパスワードを控えます。

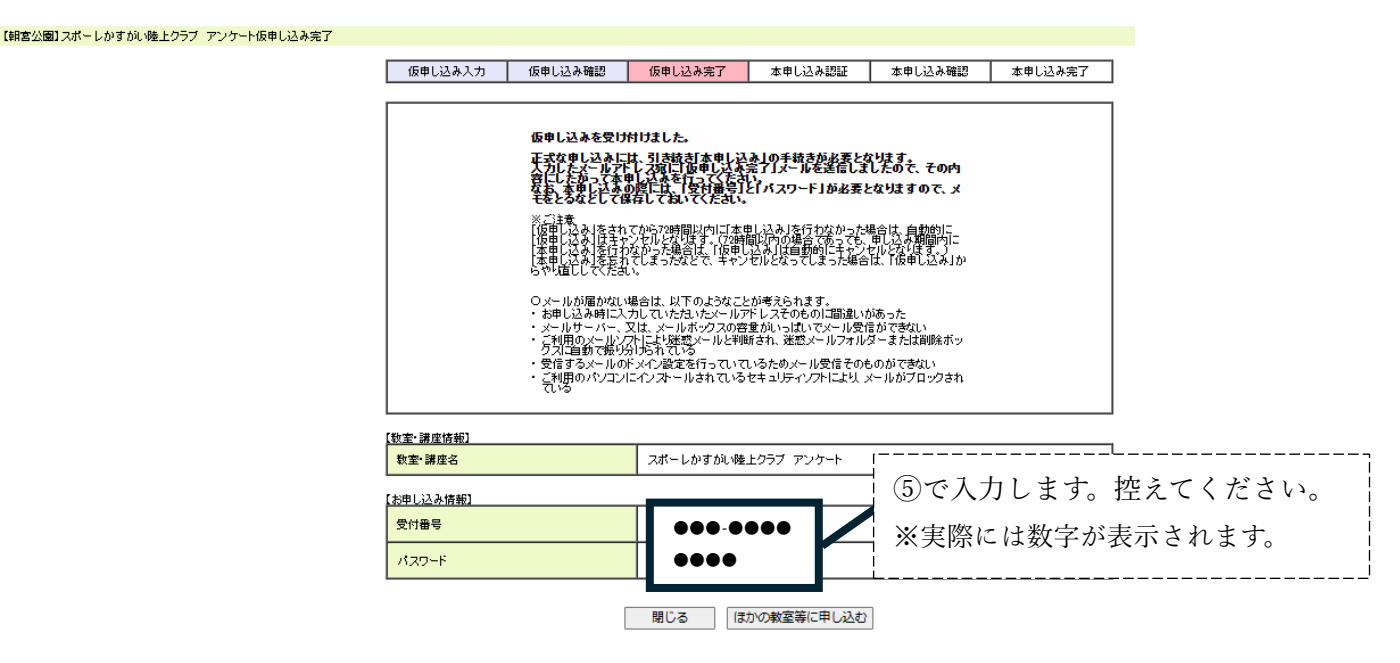

④ 登録したメールアドレスに、本申し込み URL が届きます。アクセスしてください。

| 朝宮公園 スポーレかすがい陸上クラブ アンケート                                                      |                  |  |  |  |  |  |
|-------------------------------------------------------------------------------|------------------|--|--|--|--|--|
| 受付番号  ●●●-●●●●                                                                |                  |  |  |  |  |  |
| アンケートへのご回答ありがとうございます。                                                         |                  |  |  |  |  |  |
| ◆?まだアンケートへの回答は完了していません!?◆<br>本申し込みの手続きを、下記のアドレスから行ってください。                     | アクセスします          |  |  |  |  |  |
| https://www.spofure-kasugai.or.jp/kouza/applycheck.php?code=12283             | LGk <b>見本</b> /K |  |  |  |  |  |
|                                                                               |                  |  |  |  |  |  |
| ○本申し込み後、画面に『「当落結果」メールを送信します。』と表示されま<br>ンケートのため、返信メールは届きません。ご承知おきください。         | すが、今回はア          |  |  |  |  |  |
| 本メールはシステムによって自動送信していますので、このアドレスへのお問い合わせなど<br>の返信はお受けできませんので、ご連絡は下記までお願いいたします。 |                  |  |  |  |  |  |
| *******                                                                       |                  |  |  |  |  |  |
| 公益財団法人春日井市スポーツ・ふれあい財団                                                         |                  |  |  |  |  |  |
| 朝宮公園管理事務所                                                                     |                  |  |  |  |  |  |
| 電話(0568)84-4991                                                               |                  |  |  |  |  |  |
| ***********                                                                   |                  |  |  |  |  |  |

⑤ ③で控えた受付番号と**受付番号とパスワード**を入力し、「確認」を押します。

| 【朝宮公園】スポーレかすがい陸上クラブ アンケー | ト本申し込み認証        |                                   |                                                  |                                                      |                         |         |    |
|--------------------------|-----------------|-----------------------------------|--------------------------------------------------|------------------------------------------------------|-------------------------|---------|----|
|                          | 仮申し込み入力         | 仮申し込み確認                           | 仮申し込み完了                                          | 本申し込み認証                                              | 本申し込み確認                 | 本申し込み完了 |    |
|                          | <u>ل</u> له ( ) | 受付番号。<br>はスワードを忘れた場合<br>受け<br>りはス | バスワードを入力して、<br>よ「申し込みトップ」本タ<br>「番号<br>パワード<br>確認 | 確認」ボタンをクリックして、「仮印<br>シンをクリックして、「仮印<br>●●●●●<br>■●●●● | 」てください。<br>小込み」からやり直してく | ださい。    |    |
|                          |                 |                                   |                                                  | ③<br>入                                               | で控えた受<br>力します。          | 付番号とパス  | ワー |

## ⑥ 内容が確認できたら、「内容確認同意」にチェックし、「本申し込み」を押します。

| 【朝宮公園】スポーレかすがい「陸上クラブ アンケート本申し込み確認                                                                            |                    |           |       |              |            |         |         |  |  |  |  |
|----------------------------------------------------------------------------------------------------|--------------------|-----------|-------|--------------|------------|---------|---------|--|--|--|--|
| [                                                                                                    | 仮申し込み。             | 入力 仮申し    | 、込み確認 | 仮申し込み完了      | 本申し込み認証    | 本申し込み確認 | 本申し込み完了 |  |  |  |  |
| 甲し込み内容をご確認のうえ、間違いがなければ「内容確認同意」にチェックし、<br>「本甲し込み」ボタンダンリックしてください。<br>なお、甲し込みの取り消しを行なう場合は、「取り消し」ボタンをクリックしてください。 |                    |           |       |              |            |         |         |  |  |  |  |
|                                                                                                    | 【教室:講座情報】          |           |       |              |            |         |         |  |  |  |  |
|                                                                                                    | 教室·講座名             |           |       | スポーレかすがい陸上   | :クラブ アンケート |         |         |  |  |  |  |
| <u>[</u>                                                                                                    | 【申し込み者の個人情報】       |           |       |              |            |         |         |  |  |  |  |
|                                                                                                    | 名前                 |           |       | 朝宮太郎         |            |         |         |  |  |  |  |
|                                                                                                    | フリガナ               |           |       | アサミヤタロウ      |            |         |         |  |  |  |  |
|                                                                                                    | 年齡                 |           |       | 10 慶         |            |         |         |  |  |  |  |
|                                                                                                    |                    |           |       |              |            |         |         |  |  |  |  |
|                                                                                                    | 性另川                |           |       | 女性           |            |         |         |  |  |  |  |
|                                                                                                    | 電話番号               |           |       | 0568-84-4991 |            |         |         |  |  |  |  |
|                                                                                                    |                    | 郵便番号      |       | 486-0846     |            |         |         |  |  |  |  |
|                                                                                                    |                    | 都道府県      |       | 愛知県          |            |         |         |  |  |  |  |
|                                                                                                    | 住所                 | 市区町村名     |       | 春日井市         |            |         |         |  |  |  |  |
|                                                                                                    | 12271              | 町名        |       | 朝宮町          |            |         |         |  |  |  |  |
|                                                                                                    |                    | 丁目·番地     | 4-1-2 |              |            |         |         |  |  |  |  |
|                                                                                                    |                    | ビル・マンション名 |       |              |            |         |         |  |  |  |  |
|                                                                                                    | 勤務先·学校名·園名         |           |       | 朝宫中学校        |            |         |         |  |  |  |  |
|                                                                                                    | 令和7年度の参加希望(有・無)    |           |       |              |            |         |         |  |  |  |  |
|                                                                                                    | 参加してみた感想(50字以内)    |           |       | 楽しかった        |            |         |         |  |  |  |  |
|                                                                                                    | 今後、やってみたい練習(50字以内) |           |       |              |            |         |         |  |  |  |  |
|                                                                                                    |                    |           |       | ✓内容          | 確認同意       |         |         |  |  |  |  |

•

⑦ アンケートの回答が完了しました。以下の画面が出ますが、今回はアンケートのため、「当落結果メール」は届きません。

| 【朝宮公園】スポーレかすが、「陸上クラブ アンケート本申し込み完了                                                                                                    |                             |         |            |         |         |  |  |  |  |  |  |
|----------------------------------------------------------------------------------------------------|-----------------------------|---------|------------|---------|---------|--|--|--|--|--|--|
|                                                                                                    | 仮申し込み入力 仮申し込み確認             | 仮申し込み完了 | 本申し込み認証    | 本申し込み確認 | 本申し込み完了 |  |  |  |  |  |  |
| 本申し込みを受け付けました。<br>申し込み期間終了日以降に、改めて入力したメールアドレス宛に「当落結果」メールを送信します。<br>当還された場合は、受講日に「当落結果」メールをプリントアウトしたものが必要となります。<br>なお、本申し込み完了についてのメールは送信しませんので、「当落結果」メールが届くまでの間、必要に<br>応じて、このページをプリントアウトして保存してくたさい。 |                             |         |            |         |         |  |  |  |  |  |  |
|                                                                                                    | 【教室·講座情報】                   |         |            |         |         |  |  |  |  |  |  |
|                                                                                                    | 教室・講座名 スポーレかすがい 陸上クラブ アンケート |         |            |         |         |  |  |  |  |  |  |
|                                                                                                    | 【お申し込み情報】                   |         |            |         |         |  |  |  |  |  |  |
|                                                                                                    | 受付番号         283-0001       |         |            |         |         |  |  |  |  |  |  |
|                                                                                                    | あ申し込み者名 朝宮太郎                |         |            |         |         |  |  |  |  |  |  |
|                                                                                                    |                             |         |            |         |         |  |  |  |  |  |  |
|                                                                                                    | 名前                          | 朝宮花子    | 朝宮花子       |         |         |  |  |  |  |  |  |
|                                                                                                    |                             | 閉じる ほ   | かの教室等に申し込む | ]       |         |  |  |  |  |  |  |